## Windows Update deinstallieren

Es kann immer wieder vorkommen, dass ein Windows Update fehlerhaft ist oder aus anderen Gründen gelöscht werden sollte. Folgende Schritte zeigen wie das funktioniert:

- 1. Systemsteuerung öffnen
- 2. Programm deinstallieren anklicken (falls nicht angezeigt, Ansicht auf Kategorie einstellen

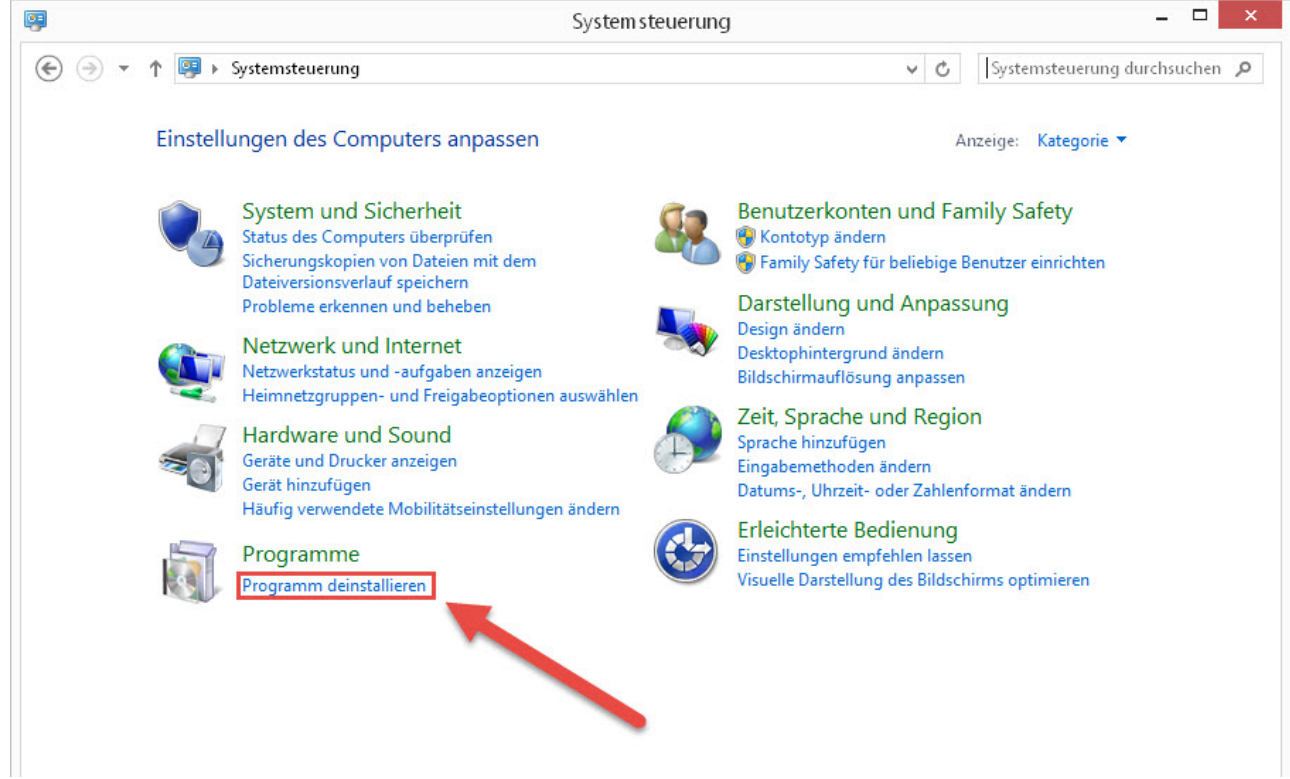

- 3. Installierte Updates anzeigen anklicken
- Gewünschtes Update auswählen und auf **Deinstallieren** klicken oder alternativ Rechts oben auf "Installierte Updates durchsuchen" klicken um Updates schneller zu finden

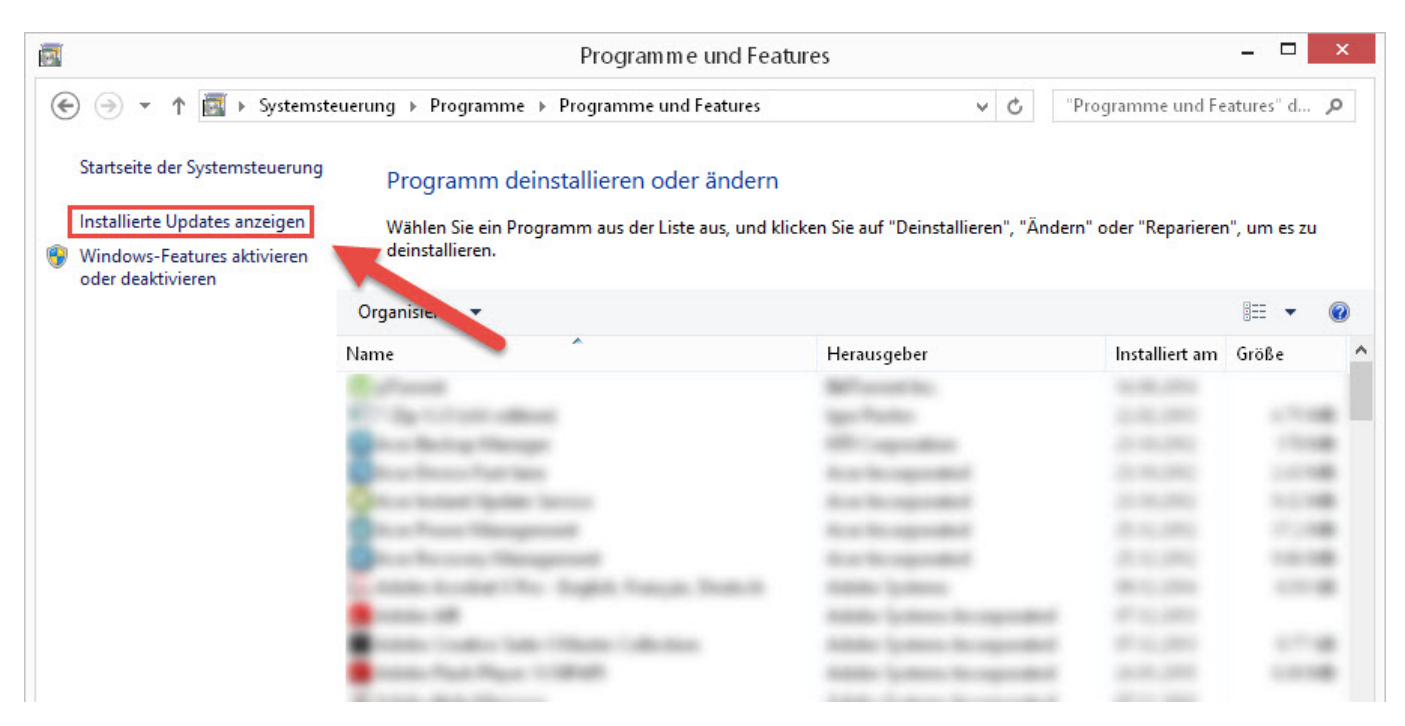

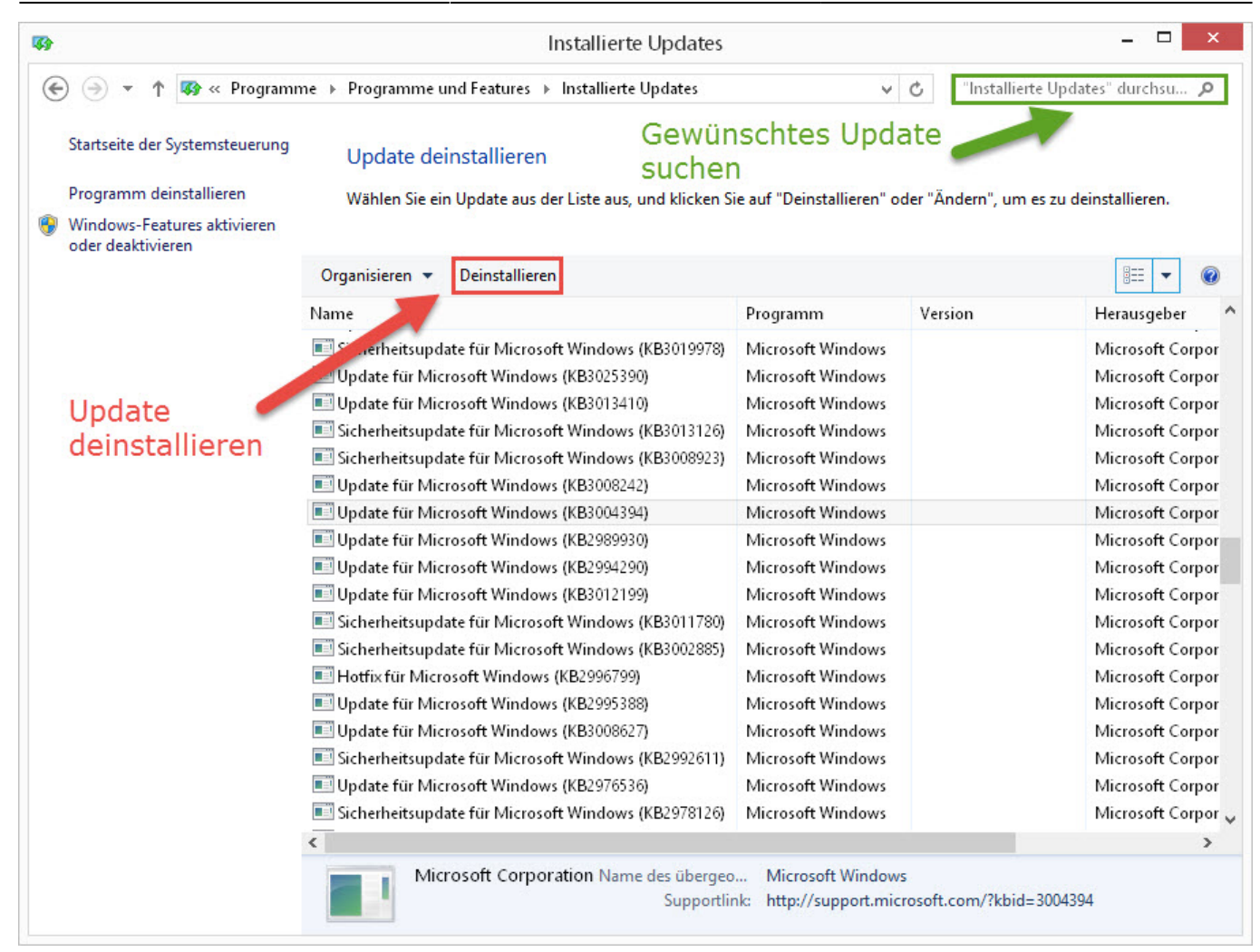

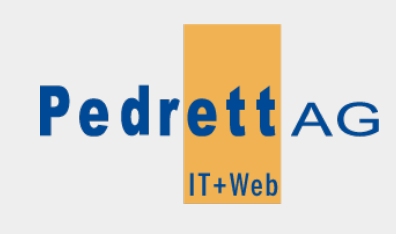

Dieses Dokument stammt aus dem Wiki der Pedrett IT+Web AG. Unter Berücksichtigung der Nutzungsbedingungen ist eine Weiterverbreitung des Inhalts erlaubt, solange die Pedrett IT+Web AG als Autor genannt wird.

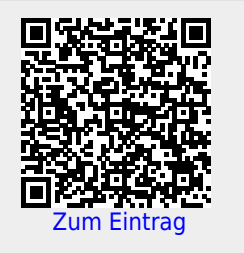